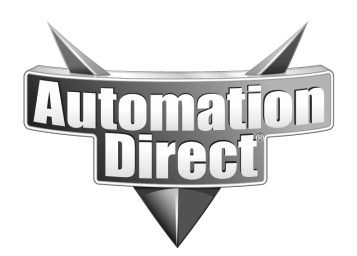

# **Product Family: WinPLC**

# Subject: Basic Connection to an H2-WPLC with Entivity Studio 7.1

# Number: AN-WPLC-002

Date Issued: 12/11/03

**Revision: Original** 

This application note show an example of how to connect to an H2-WPLC with Entivity Studio version 7.1 and Microsoft Windows 2000.

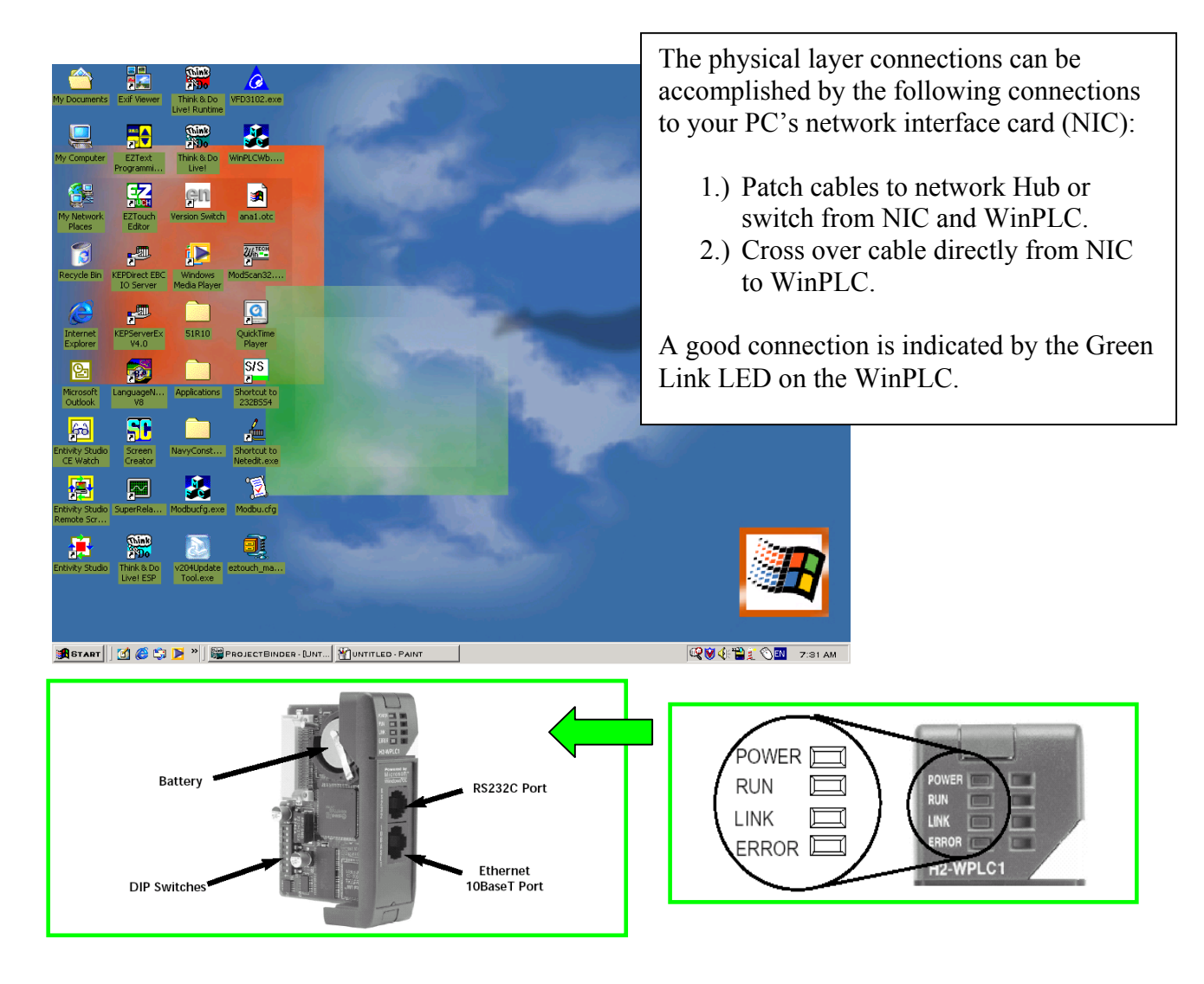

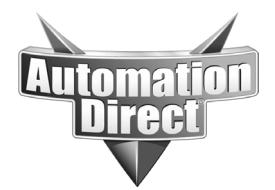

#### THIS INFORMATION PROVIDED BY AUTOMATIONDIRECT.COM TECHNICAL SUPPORT IS PROVIDED "AS IS" WITHOUT A GUARANTEE OF ANY KIND. These documents are provided by our technical support department to assist others. We do not guarantee

that the data is suitable for your particular application, nor do we assume any responsibility for them in your application.

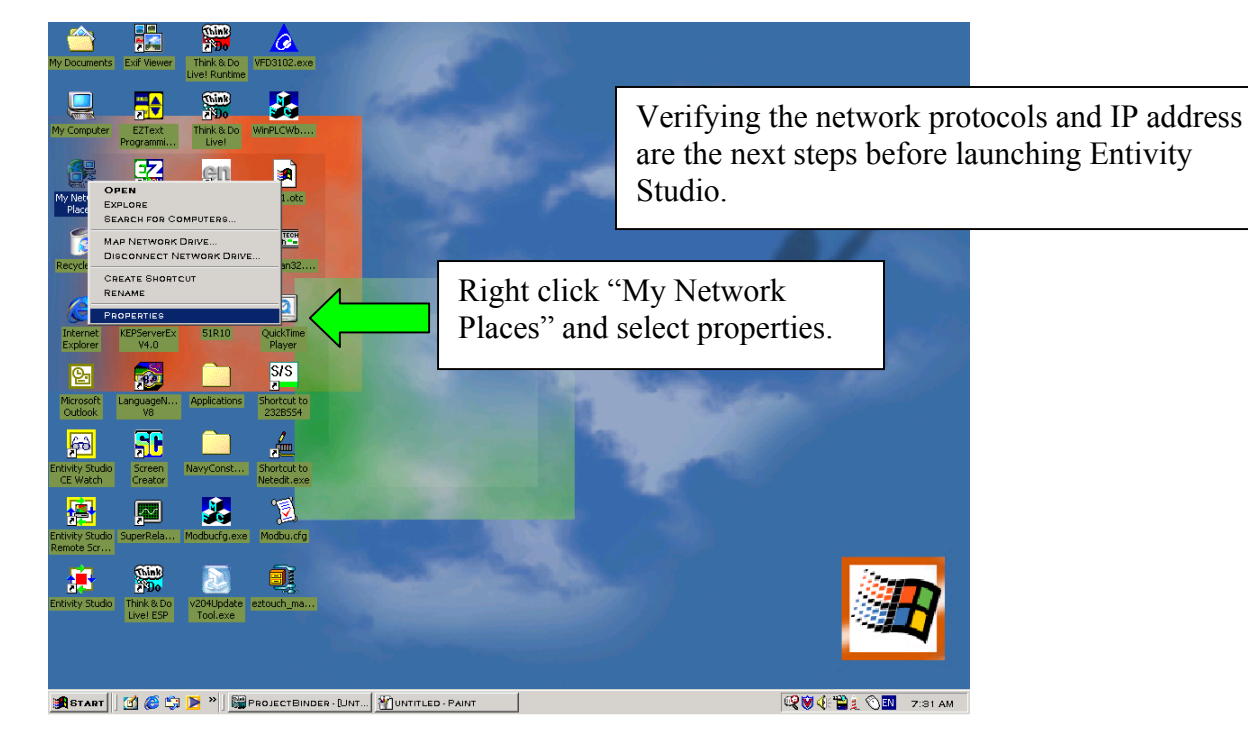

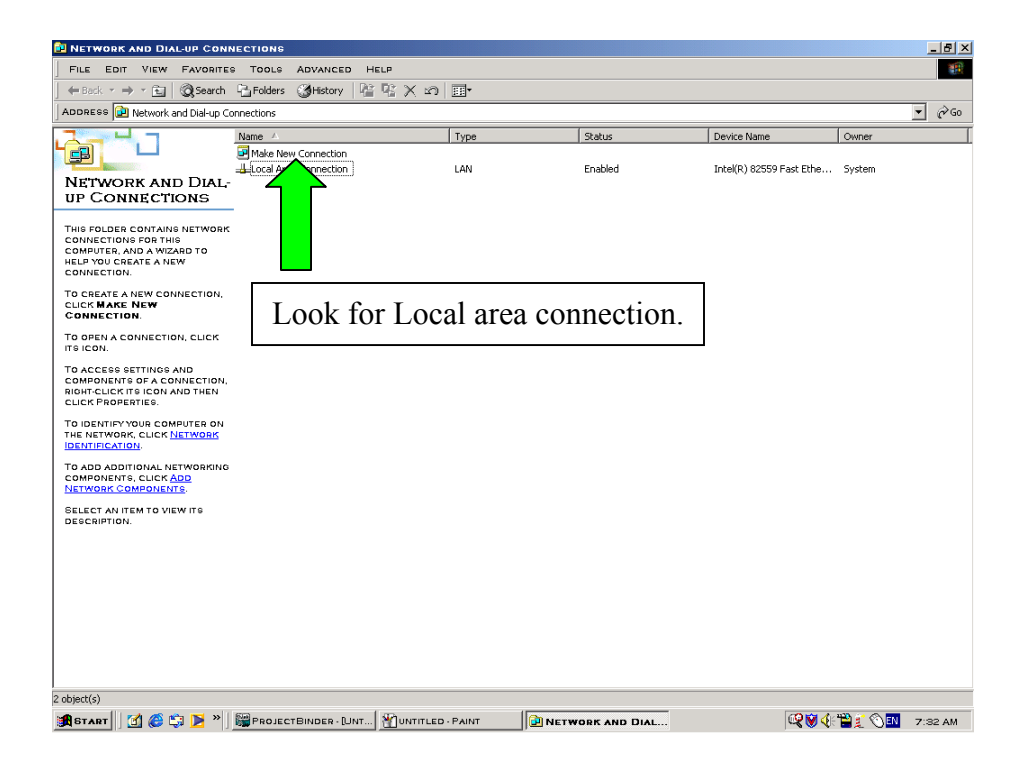

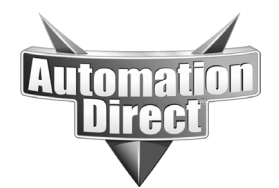

| NETWORK AND DIAL-UP CON                               | NECTIONS                  |                           |                |                           | _ 8 ×                                    |          |
|-------------------------------------------------------|---------------------------|---------------------------|----------------|---------------------------|------------------------------------------|----------|
| FILE EDIT VIEW FAVORITE                               | S TOOLS ADVANCED          | HELP                      |                |                           |                                          |          |
| 🗧 🖶 Back 🔹 🤿 👻 💽 🔞 Search                             | Folders 🕑 History         | 昭昭X8 ■                    |                |                           |                                          |          |
| ADDRESS 😥 Network and Dial-up Co                      | onnections                |                           |                |                           |                                          |          |
| 2- 4.7                                                | Name 🛆                    | Туре                      | Status         | Device Name               | Owner                                    |          |
|                                                       | Make New Connection       |                           |                |                           |                                          |          |
| NETWORK AND DIAL-                                     | -de Local Area Connection | DISABLE                   | Enabled        | Intel(R) 82559 Past Ethe. | bystem                                   |          |
| UP CONNECTIONS                                        |                           | STATUS                    |                |                           |                                          |          |
| LOCAL AREA CONNECTION                                 |                           | CREATE SHORTCUT<br>DELETE |                |                           |                                          |          |
| TYPE: LAN CONNECTION                                  |                           | RENAME                    | ▲ □            |                           |                                          |          |
| STATUS: ENABLED                                       |                           |                           |                | Right click ar            | id go to Pro                             | perties. |
| INTEL(R) 82559 FAST ETHERNET<br>LAN ON MOTHERBOARD    |                           |                           |                | 0                         | 0                                        |          |
|                                                       |                           |                           |                |                           |                                          |          |
|                                                       |                           |                           |                |                           |                                          |          |
|                                                       |                           |                           |                |                           |                                          |          |
|                                                       |                           |                           |                |                           |                                          |          |
|                                                       |                           |                           |                |                           |                                          |          |
|                                                       |                           |                           |                |                           |                                          |          |
|                                                       |                           |                           |                |                           |                                          |          |
|                                                       |                           |                           |                |                           |                                          |          |
|                                                       |                           |                           |                |                           |                                          |          |
|                                                       |                           |                           |                |                           |                                          |          |
|                                                       |                           |                           |                |                           |                                          |          |
|                                                       |                           |                           |                |                           |                                          |          |
|                                                       |                           |                           |                |                           |                                          |          |
|                                                       |                           |                           |                |                           |                                          |          |
|                                                       |                           |                           |                |                           |                                          |          |
|                                                       |                           |                           |                |                           |                                          |          |
|                                                       |                           |                           |                |                           |                                          |          |
| ⊒ Displays the properties of the selected connection. |                           |                           |                |                           |                                          |          |
| 🖁 START 🛛 🚺 🏀 😂 🕨                                     | PROJECTBINDER - [UI       | NT MUNTITLED - PAINT      | NETWORK AND DI | AL                        | (:"") : :::::::::::::::::::::::::::::::: |          |
|                                                       |                           |                           |                |                           |                                          |          |

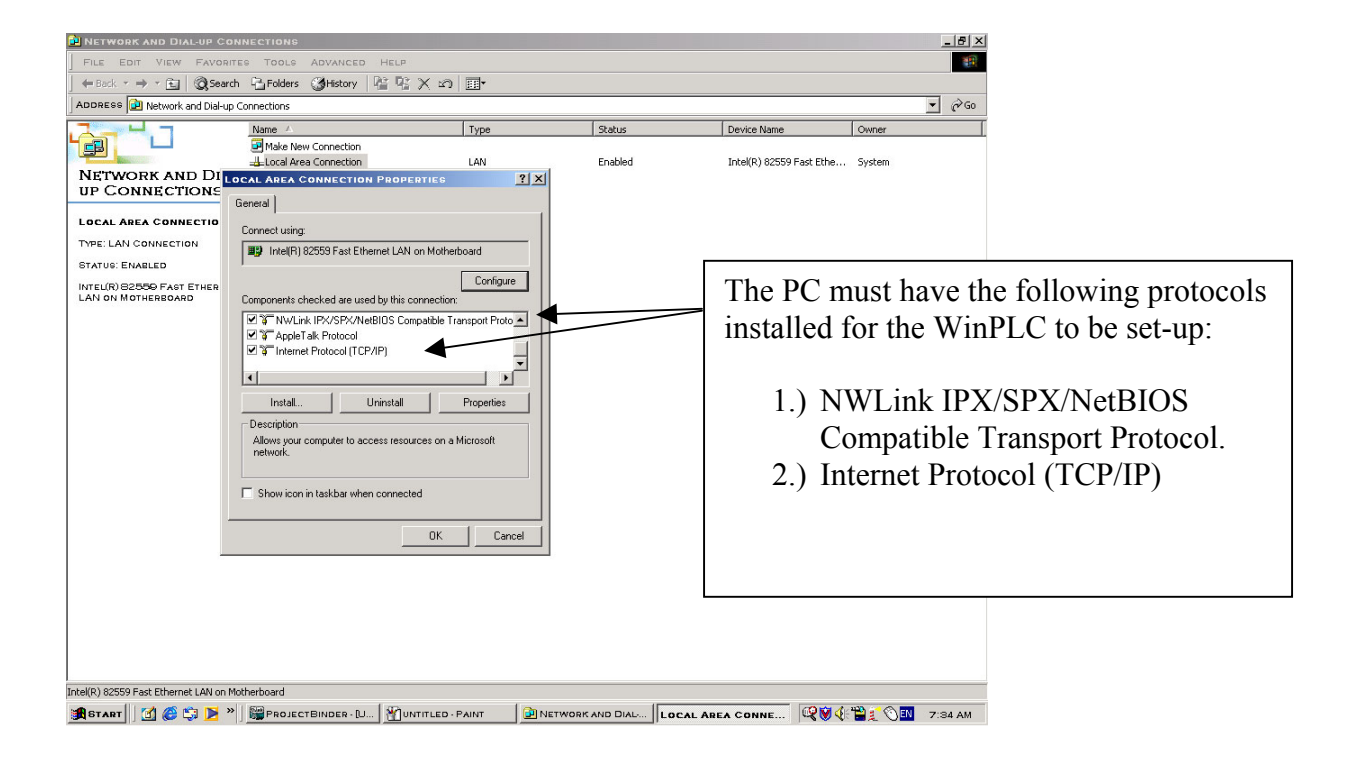

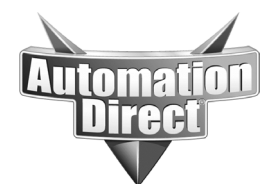

| INETWORK AND DIAL-UP CONNECTIONS           FILE EDIT VIEW FAVORITES TOOLS ADVANCED HELP           ● Back * → * Coll |                                                                                                    |                                                                                                    | Select Internet Protocol (TCP/IP) and<br>left click "Properties" Button under |                                                                                                    |
|----------------------------------------------------------------------------------------------------|----------------------------------------------------------------------------------------------------|----------------------------------------------------------------------------------------------------|-------------------------------------------------------------------------------|----------------------------------------------------------------------------------------------------|
|                                                                                                    | Name A                                                                                                    | LAN                                                                                                    | Status [                                                                      | protocol list.                                                                                                    |
| NETWORK AND DI<br>UP CONNECTIONS                                                                                    | LOCAL AREA CONNECTION PROPERTI                                                                                                    | EG <b>? X</b>                                                                                                    |                                                                               |                                                                                                    |
| LOCAL AREA CONNECTIO<br>TYPE: LAN CONNECTION<br>STATUG: ENABLED<br>INTELING 825505 FAST ETHER<br>LAN ON MOTHEREOARD | General Trans Control Description Discourse advances of the settings assignment of the settings assignment of the settings. Compare Control of the settings. Compare Control of Description and Paddress automatic Default gateway: Control of Control Discourse address and Control Description Discourse address and Control Description. Control Discourse address and Control Discourse address and Control Discourse address address | /IP) PROPERTIES ed automatically if your network support<br>execution ask your network administrator for<br>smatically ess:          10       1       1       2         255       0       0       0         55       0       0       0         expected       2       2       0         ss outcomptions/y more administrator       1       0 |                                                                               | Ensure the PC has an IP address. Ask<br>your Network administrator for one.<br>This example uses 10.1.1.2 with a<br>subnet mask of 255.0.0.0. This means<br>my WinPLC will need an IP address of |
|                                                                                                    | Preferred DNS server:                                                                                                    | · · · ·                                                                                                    |                                                                               |                                                                                                    |
| Intel(R) 82559 Fast Ethernet LAN on<br>Intel(R) 82559 Fast Ethernet LAN on                                          | Motherboard                                                                                                    |                                                                                                    |                                                                               | The WinPLC uses IPX broadcasts to<br>recognize the unit on the network. The<br>IPX booter mode is active only after<br>power cycle. This will be reviewed a<br>little later.                     |
| <ul> <li>ENTIVITY STUDIO - PROJE</li> <li>L + 22</li></ul>                                                          | CTCENTER - UNTITLED.PDB - [PROJEC<br>(                                                                                                    | 0<br>6    4 X 6    益 孝                                                                                                    | [Local                                                                        | After the IP address is set in the WinPLC, TCP/IP takes over for network communication.                                                                                                    |
| EILE VIEW PROJECT DE                                                                                                | EUG TOOLS WINDOW HELP                                                                                                    |                                                                                                    |                                                                               |                                                                                                    |
| Project                                                                                                    | Project name: [<br>Project folder: C<br>Creation date: 1<br>Modification date: 1<br>Last build date: F<br>Desgription:<br>Runtime Settings<br>Burdime Taronet                                                                                                    | Jnilled Project<br>(Program Files/Entivly/Studio/Temp<br>0.57-25 AM, Thu, Dec 11, 2003<br>0.57-25 AM, Thu, Dec 11, 2003<br>untime files are incomplete - build requi<br>                                                                                                    | Rename Sync Histo                                                             | 0.0<br>ge<br>rgy<br>Sync<br>n Set                                                                                                    |
| Rende Science                                                                                                    | Certified PC<br>Certified PC<br>Windows CE = EDAS<br>Windows CE = Entriky<br>Special JC = Entriky<br>Special JC = Entriky                                                                                                    | C Real                                                                                                    |                                                                               | Launch Studio project center and<br>select "Windows CE – Entivity<br>WinPLC" as the Runtime Target.                                                                                              |
| Data Logging Data Logging Project Docs Livel Livel Libraries                                                        | Egable Instant R                                                                                                    | ecal (compress source files)                                                                                                    | word Remote Pro                                                               | otected :                                                                                                    |
| Tool                                                                                                    |                                                                                                    | Message                                                                                                    | 2                                                                             |                                                                                                    |
| Build XRef Output /<br>Ready                                                                                        | » <b>Терентіуіту 8тиріо Ш</b> икт                                                                                                    | ITLEO - PAINT                                                                                                    | YSTUDIO - DESI                                                                | ►<br>  NUM  <br>                                                                                                    |

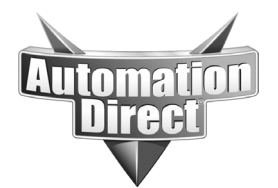

# THIS INFORMATION PROVIDED BY AUTOMATIONDIRECT.COM TECHNICAL SUPPORT IS PROVIDED "AS IS" WITHOUT A GUARANTEE OF ANY KIND.

These documents are provided by our technical support department to assist others. We do not guarantee that the data is suitable for your particular application, nor do we assume any responsibility for them in your application.

|                                                                                                    | Go to "Find CE<br>Runtime Target" |
|----------------------------------------------------------------------------------------------------|-----------------------------------|
| Project       Project       Bename       Sync Histoy         Design/Center       Project folde:       C.V.Pogeam Files/Entivity/Studio/Temp       Design/Center         Design/Center       Design/Center       Design/Center       Design/Center         Design/Center       Design/Center       Design/Center       Design/Center         Design/Center       Design/Center       Design/Center       Design/Center         Design/Center       Design/Center       Design/Center       Design/Center         Project Status       Design/Center       Design/Center       Design/Center         Design/Center       Design/Center       Design/Center       Design/Center         Project Status       Design/Center       Design/Center       Design/Center         Design/Center       Design/Center       Design/Center       Design/Center         Design/Center       Design/Center       Design/Center       Design/Center         Project Status       Design/Center       Design/Center       Design/Center         Design/Center       Design/Center       Design/Center       Design/Center         Design/Center       Design/Center       Design/Center       Design/Center         Distatus       Design/Center       Deside/Center       Design/Center |                                   |
| X Tool Message                                                                                                    |                                   |
| Build ( XBet ) Output /                                                                                                    |                                   |
| Ready<br>Martin M @ Ph N > Elevrany Studie Be Multimer o Butt II Europy Studie Dr. Tagershame (2004) (1994)                                                                                                    |                                   |
|                                                                                                    | U TO DE AM                        |

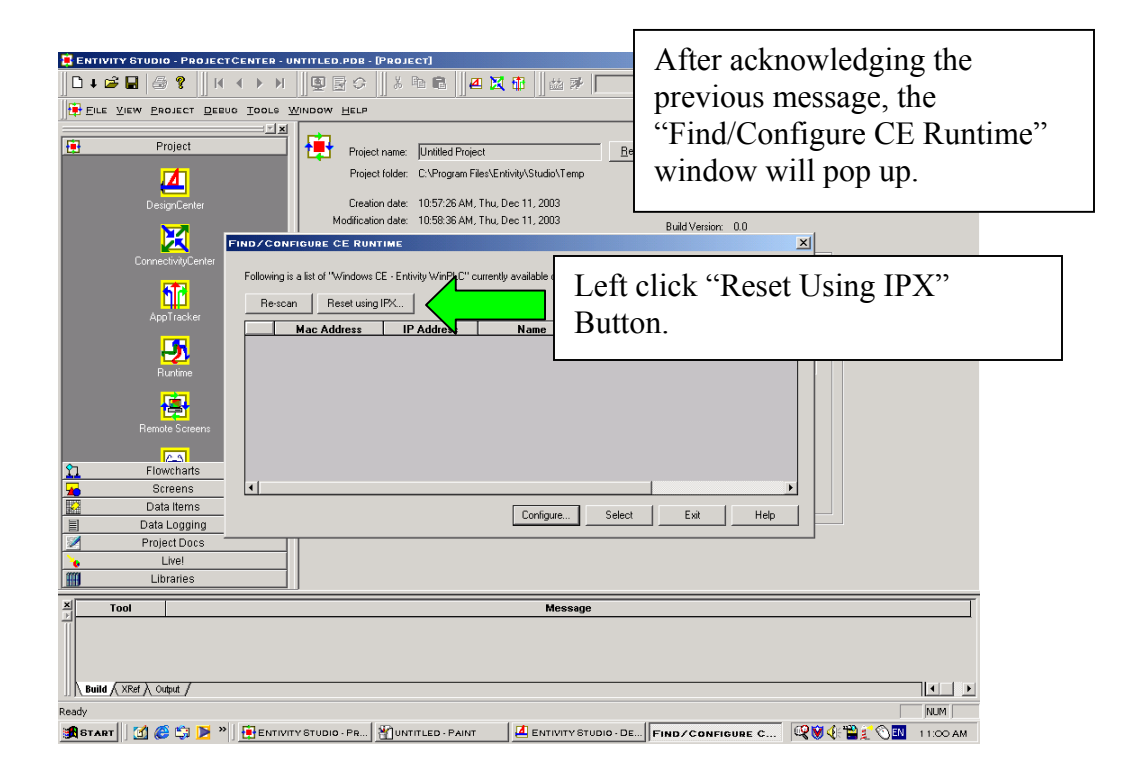

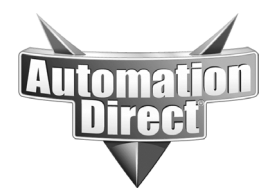

#### THIS INFORMATION PROVIDED BY AUTOMATIONDIRECT.COM TECHNICAL SUPPORT IS PROVIDED "AS IS" WITHOUT A GUARANTEE OF ANY KIND.

These documents are provided by our technical support department to assist others. We do not guarantee that the data is suitable for your particular application, nor do we assume any responsibility for them in your application.

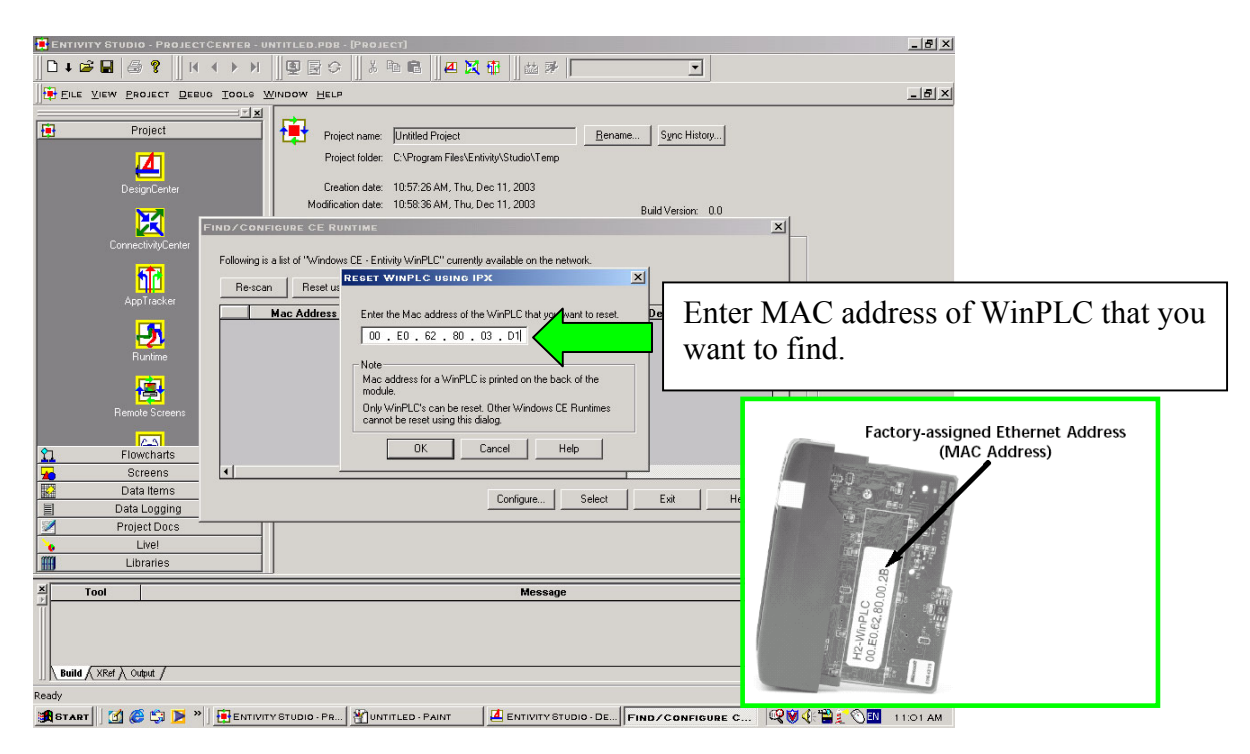

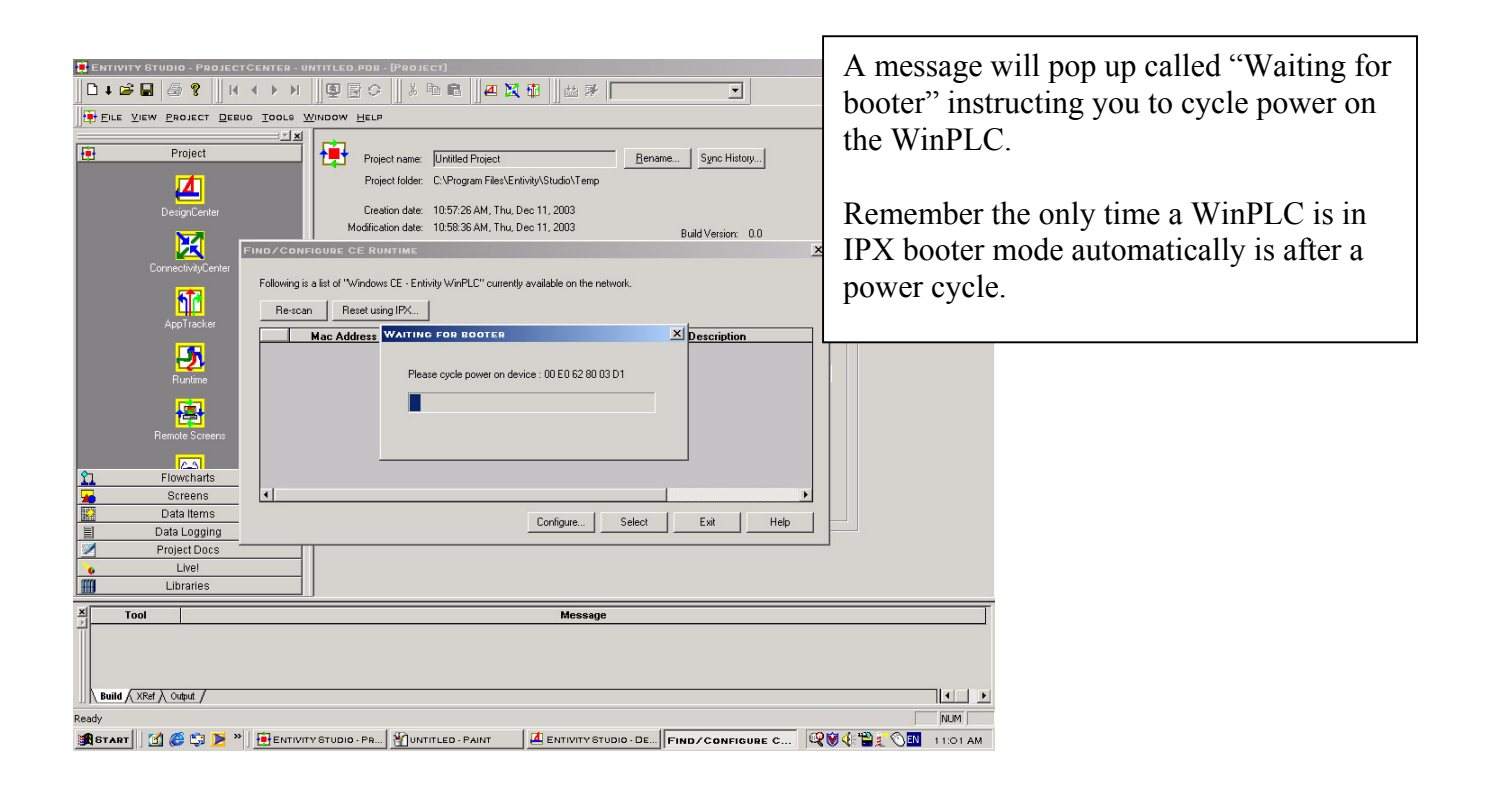

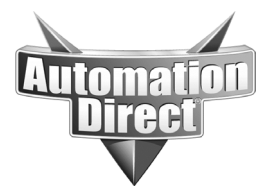

Important NOTE – If the "Reset Using IPX" does not work.

This behavior is due to Windows 2000 and Windows XP "unbinding" the protocols from the network card, whenever Windows detects that a network connection has been "unplugged". The "re-binding" process takes approximately 10-15 seconds.

During the "Reset using IPX" process, you are instructed to power cycle the WinPLC. When the WinPLC's power is turned off and the computer is connected to the WinPLC by a direct connect crossover cable, the computer sees that there is no connection at the end of the network cable, and translates this into an "unplugged" state. At this time, Windows unbinds the protocols that were otherwise bound to that network card.

When the WinPLC powers back up (boots up, under normal conditions), the WinPLC "listens" for IPX broadcasts for approximately 3-4 seconds. If no broadcasts are heard, then the WinPLC continues the OS loading operation, but stops listening for the IPX broadcasts.

Since Windows (2000 or XP) takes 10-15 seconds after reconnecting before rebinding the protocols, there are no message sent out in that 10-15 second period. By the time Windows has rebound the protocols, the WinPLC is no longer listening.

There are (2) workarounds to this problem.

- 1.) Use a hub or switch between the WinPLC and the computer, along with standard patch cables (do NOT use the crossover cable in this situation).
- 2.) Power down the rack. Remove the WinPLC from the rack. Locate the DIP switches on the WinPLC's circuit board. Slide the HIGHEST NUMBERED SWITCH (SW7) to the ON position. Replace the WinPLC into the rack, and power the rack back up. This switch setting will keep the WinPLC in the "booter" mode, continuously listening for the IPX broadcasts. This will allow the "Reset using IPX" operation to be used with a circct crossover cable on both Windows 2000 or Windows XP. After setting the IP Address of the WinPLC, <u>BE SURE to set the DIP switch back to the OFF position</u>.

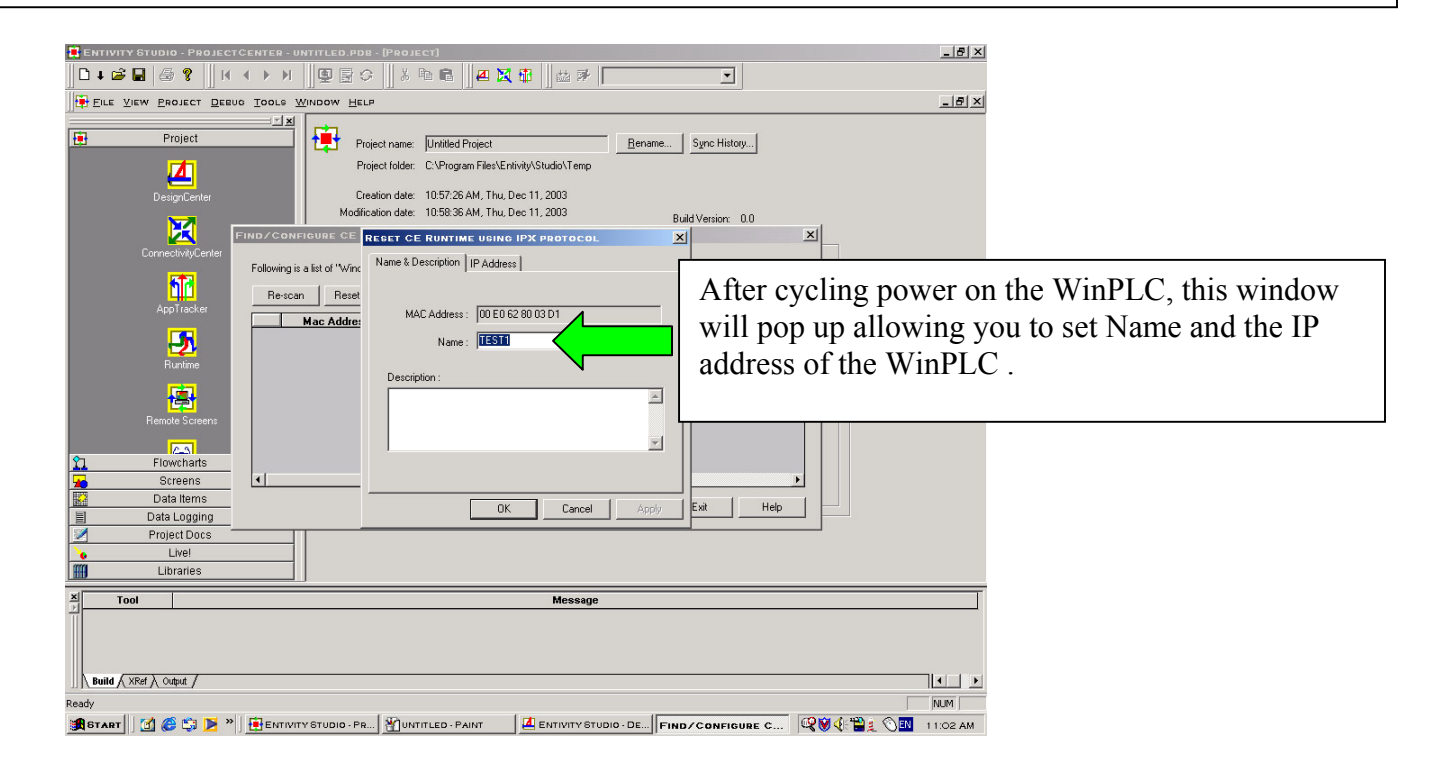

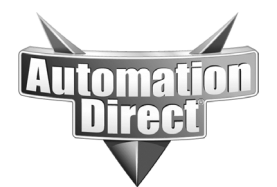

#### THIS INFORMATION PROVIDED BY AUTOMATIONDIRECT.COM TECHNICAL SUPPORT IS PROVIDED "AS IS" WITHOUT A GUARANTEE OF ANY KIND.

These documents are provided by our technical support department to assist others. We do not guarantee that the data is suitable for your particular application, nor do we assume any responsibility for them in your application.

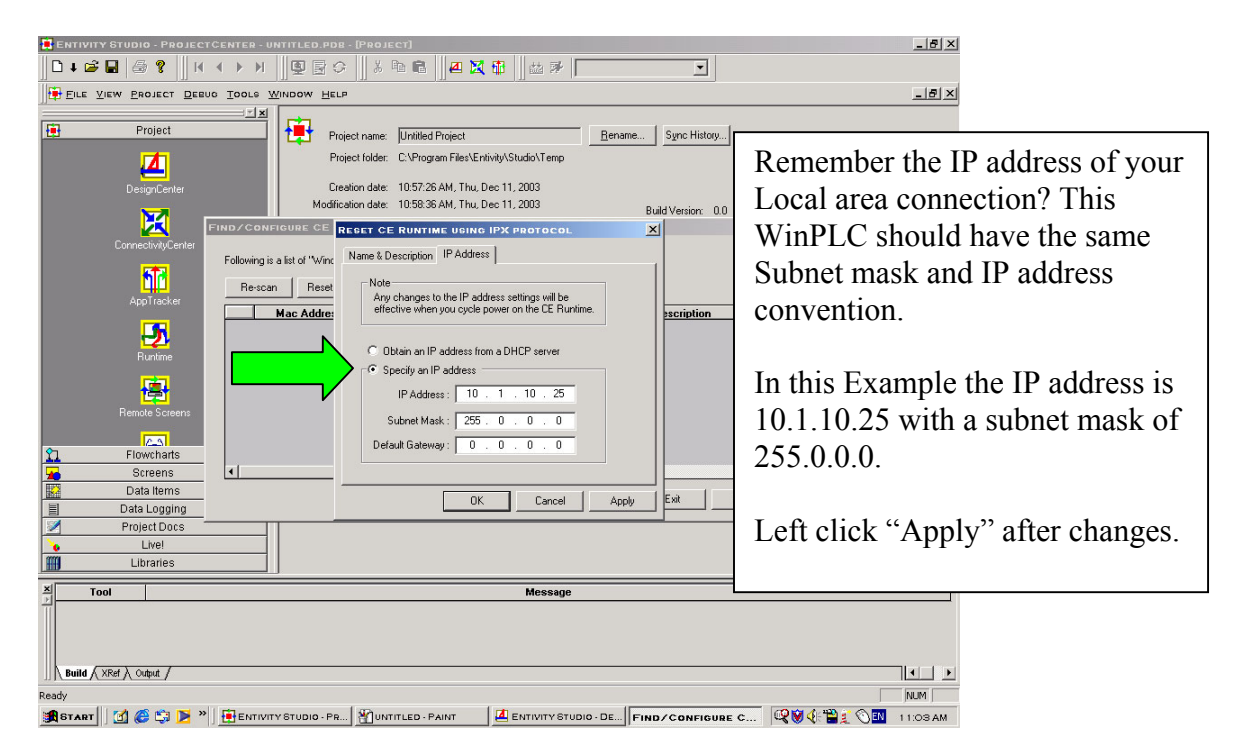

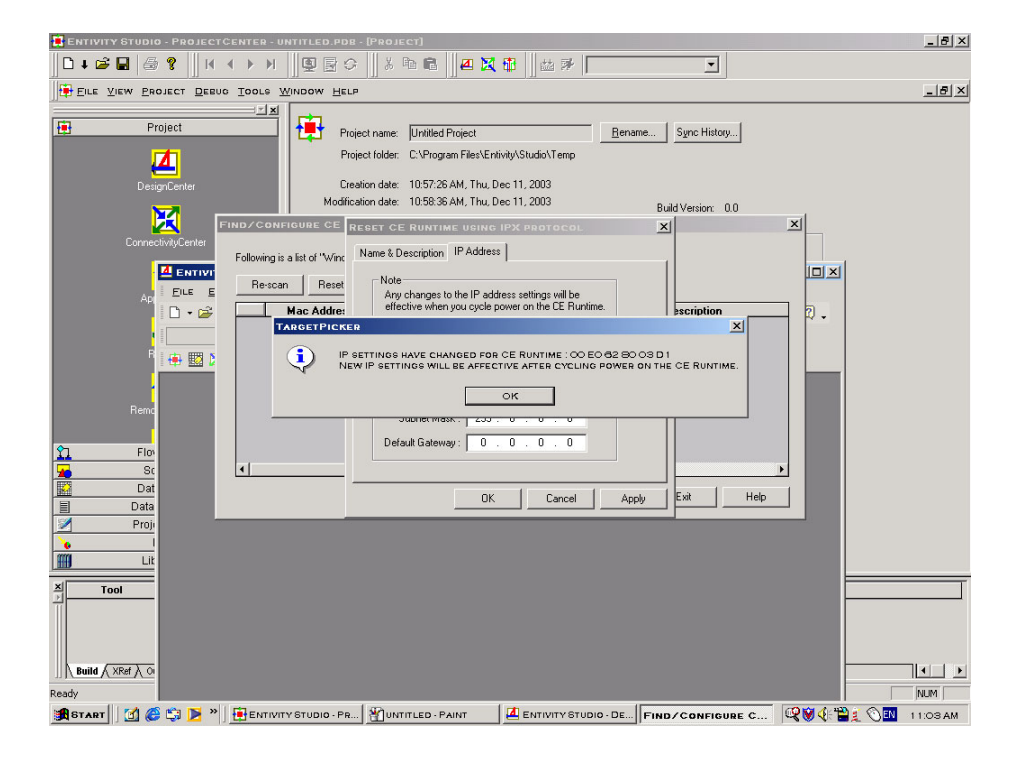

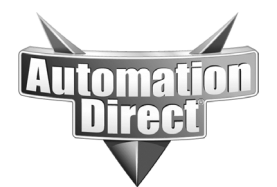

| ENTIVITY STUDIO - PROJECTCENTER -    | UNTITLED.PDB - [PROJECT]                                                                           |                                                                 |
|--------------------------------------|----------------------------------------------------------------------------------------------------|-----------------------------------------------------------------|
| 🗅 + 🖻 🖬 🎒 💡 🛛 К. К. Э. Эл            | 🖳 🖳 🔄 🕹 👘 💼 🖉 🛄 🖓 🛗 🚵 📌                                                                            |                                                                 |
| FILE VIEW PROJECT DEBUG TOOLS        | WINDOW HELP                                                                                        | _ <u>_</u>                                                      |
| Project                              | Project name: Unitited Project<br>Project folder: C:\Program Files\Entivity\Studio\Temp            | Bename Sync History                                             |
| DesignCenter                         | Ureation date: 10:57:26 AM, Thu, Dec 11, 2003<br>Modification date: 10:58:36 AM, Thu, Dec 11, 2003 | D 11/2 1 00                                                     |
|                                      | II<br>IFIGURE CE RUNTIME                                                                           | sua venor uu                                                    |
| AppTracker                           | is a list of "Windows LE - Entivity WinPLL" currently available on the net<br>anReset using IPX    | OK.                                                             |
| Runime 1 00                          | Mac Address IP Address Name<br>D E0 62 80 03 D1 10.1.10.25 TEST1                                   | Description                                                     |
| Remote Screens                       |                                                                                                    | After applying the changes and cycling power the WinPLC will be |
| Flowcharts                           |                                                                                                    | visible on the "Find/Configure CE                               |
| Data Items                           | Configure                                                                                          | Runtime" window.                                                |
| Data Logging     Project Docs        |                                                                                                    |                                                                 |
| Live!                                |                                                                                                    |                                                                 |
| Libraries                            |                                                                                                    |                                                                 |
| X Tool                               | Message                                                                                            |                                                                 |
|                                      |                                                                                                    |                                                                 |
| Build ( XRef ) Output /              |                                                                                                    |                                                                 |
| Keady<br>Start 🛛 🏹 🏈 😂 🕨 » 🗍 🖶 Entiv | ITY STUDIO - PR HUNTITLED - PAINT                                                                  | 10 - DE FIND / CONFIGURE C                                      |

|                                                                                                    | Highlight and go to "Configure" if Name,<br>address, or date/time information has to<br>be changed.<br>Otherwise, choose "Select." |
|----------------------------------------------------------------------------------------------------|----------------------------------------------------------------------------------------------------|
| Following is a list of "     Name & Description   P Address   Date & Time       AppTrocher     Rescan     R       AppTrocher     Mac Address   00 E0 52 80 03 D1       Name & Description   P Address   00 E0 52 80 03 D1       Mac Address   00 E0 52 80 03 D1       Mac Address   00 E0 52 80 03 D1       M | bion                                                                                                    |
| Project Daces Livel Libraries Configure Window                                                                                                    |                                                                                                    |
| Build (XR# ), Output /           Ready           第67ABT (ご (2) ) (2) ) (2) ) (2) (2) (2) (2) (2) (                                                                                                    | ↓ ♪<br> NLM <br> FIND/CONFIGURE C   ↓ ↓ ↓ ↓ ↓ ↓ ↓ ↓ ↓ ↓ ↓ ↓ ↓ ↓ ↓ ↓ ↓                                                              |

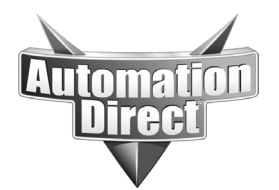

| ENTIVITY STUDIO - PROJECTCENTER - UNTITL                                                                                                    | LED.PDB - [PROJECT]                                                                                                    | -                                                                              | 8 ×                                                                                |
|----------------------------------------------------------------------------------------------------|----------------------------------------------------------------------------------------------------|--------------------------------------------------------------------------------|------------------------------------------------------------------------------------|
| 🗅 🖡 🚔 🔚 🍏 💡 🛛 К 🖌 🕨 🖳 🖳                                                                                                    | 🛿 🗟 🖓 🕺 🛍 📾 🔤 📶 📶 🏙 🦻 🛛 🛅 🔛 🖉 🕇 TEST1                                                                                                    |                                                                                |                                                                                    |
| EILE VIEW PROJECT DEBUG TOOLS WINDO                                                                                                    | OW HELP                                                                                                    |                                                                                | <u>B</u> ×                                                                         |
| Project Project Projec | Project name: Uritited Project @ename<br>Project folder: C.VProgram Files/Enrivity/Studio/Temp<br>Creation date: 10:57:26 AM, Thu, Dec 11, 2003<br>Modification date: 10:57:26 AM, Thu, Dec 11, 2003<br>Last build date: Runtime files are incomplete - build required.<br>Desgription:<br>Runtime Settings<br>Runtime Settings<br>Runtime Settings<br>Runtime Settings<br>Runtime Settings<br>Windows CE - Enrivity WinPLC<br>Maximum Scan Interval (ma): 50<br>Wity Center To map I/O.<br>Wity Center To map I/O. | After "Select" is I<br>Name of the Winl<br>on the drop down<br>CE Runtime Targ | eft clicked, the<br>PLC will be visible<br>list where "Find<br>et" originally was. |
| Tool                                                                                                    | Message                                                                                                    |                                                                                |                                                                                    |
| )   Build ( XRef ), Output /                                                                                                    |                                                                                                    |                                                                                |                                                                                    |
| Ready                                                                                                    |                                                                                                    | NUM                                                                            |                                                                                    |
| 🏽 🚯 6T A R T                                                                                                    | UDIO · PR                                                                                                    | 🔍 🕅 🌾 🎬 🐒 🚫 💷 👘 1 1:08                                                         | 5 AM                                                                               |

| KENTIVITY STUDIO - CONNECTIVITYCENTER - [CONFIGURATION] |                                          |                                       |                             |
|---------------------------------------------------------|------------------------------------------|---------------------------------------|-----------------------------|
|                                                         | Connect wil                              | l allow you to map I/C                | ).                          |
| Laure H                                                 |                                          |                                       |                             |
| Backplane I/O<br>Driver                                 |                                          |                                       |                             |
| Serial<br>Driver                                        |                                          |                                       |                             |
|                                                         |                                          |                                       |                             |
|                                                         |                                          |                                       |                             |
| <u></u>                                                 | fresh Grid                               |                                       |                             |
| Attributes                                              | Value                                    |                                       | <u> </u>                    |
| Name                                                    | Studio WinPLC Backplane I/O              |                                       |                             |
| Transport                                               | Winsock                                  |                                       |                             |
| Protocol                                                | Tere -                                   |                                       |                             |
|                                                         |                                          |                                       | ×<br> }                     |
|                                                         |                                          |                                       |                             |
| Board Into Board Status Mapping / N                     | odule Info / Module Status Mapping / 1/0 | Mapping /                             |                             |
| For Help, press F1                                      |                                          |                                       | NUM                         |
| 🏽 START 🛛 🍊 😂 🕨 🖶 ENTIVI                                | Y STUDIO - PR MUNTITLED - PAINT          | ENTIVITY STUDIO - DE KENTIVITY STUDIO | 📽 🗑 🌾 🛗 🤶 🚫 🔣 — 1 1:08 АМ — |

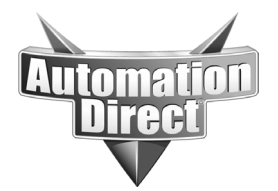

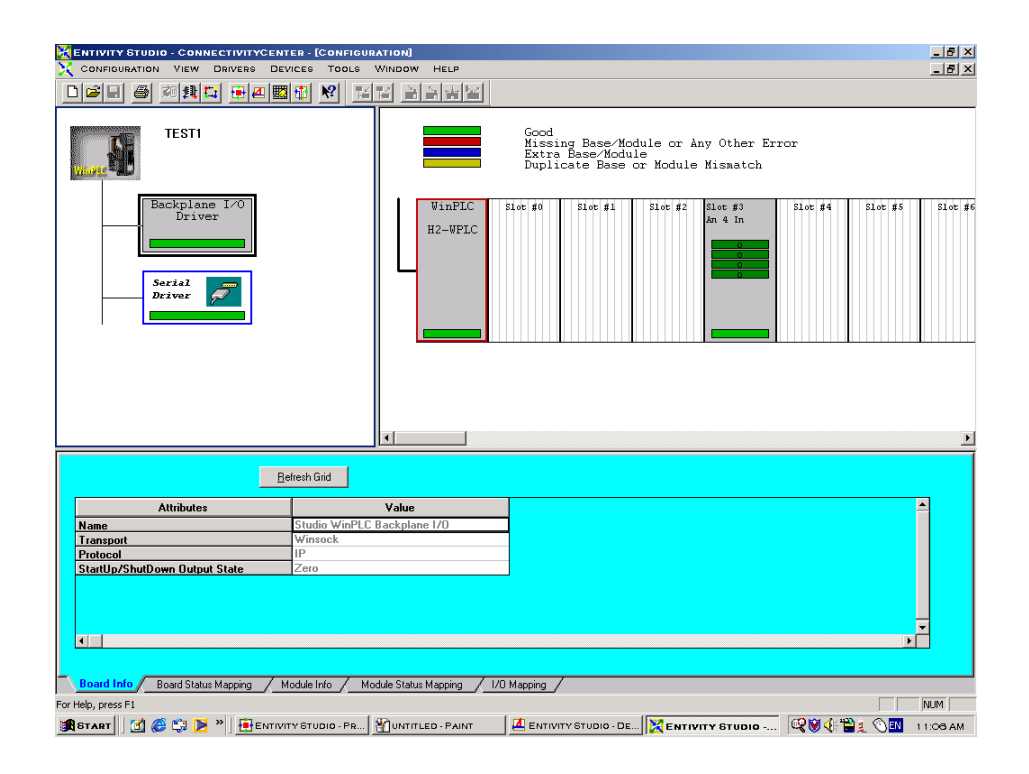

### Technical Assistance:

If you have questions regarding this Application Note, please contact us at 770-844-4200 for further assistance.